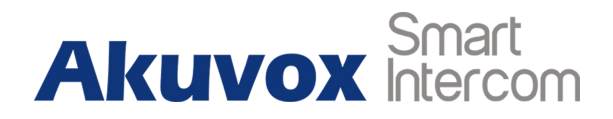

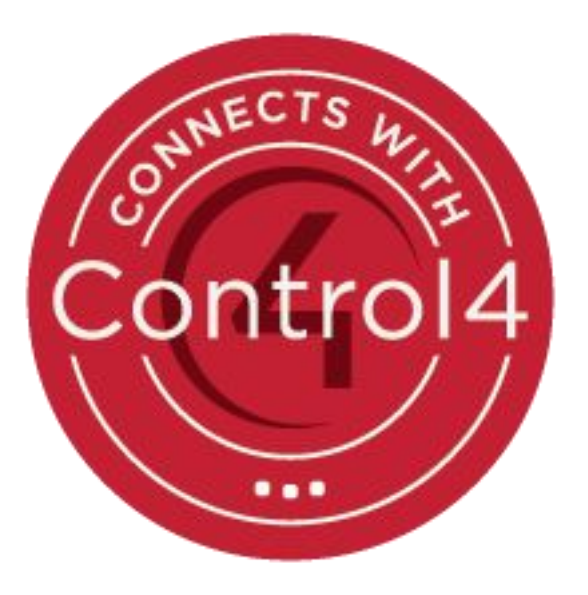

# **Connected with Control4**

# **About This Manual**

Control4 develops smart home automation systems to control lighting, entertainment, security, energy, and other connected devices. The company's 2013 initial public offering was considered to be the first pure-play home automation IPO ever.

This manual is intended for guiding dealers of configuring and adding Akuvox smart intercoms to a Control4 solution. It will introduce how dealers can make video calls between Akuvox smart intercoms and Control4 T3 10" dock tablet, and manage the door lock connected to the Akuvox smart intercoms. Akuvox door phone can send video stream via MJPEG codec or H264 codec which dealers need to enable RTSP server in Akuvox door phone. Control4 will open the door via HTTP command which dealers need to enable open relay via HTTP feature in Akuvox door phone.

Please visit Akuvox forum or consult technical support for any new information or latest firmware.

# Content

| 1. | Overvie | ew1                          |
|----|---------|------------------------------|
|    | 1.1.    | Before You Begin1            |
|    | 1.2.    | Connection Diagram2          |
|    | 1.3.    | Power on Akuvox devices      |
| 2. | Door P  | hone Configurations          |
|    | 2.1.    | Obtain IP Address4           |
|    | 2.2.    | Connect/Login5               |
|    | 2.3.    | Preparations                 |
|    | 2.4.    | Add Drivers in Composer      |
|    | 2.5.    | Bind Drivers to Devices      |
|    | 2.6.    | SIP and HTTP Unlock Settings |
|    | 2.7.    | Lock Manipulation            |
|    | 2.8.    | Communication Settings       |
| 3. | Indoor  | Monitor Configuration14      |
|    | 3.1.    | Obtain IP Address            |

| 3.2.      | Connect/Login                | 15   |
|-----------|------------------------------|------|
| 3.3.      | Preparations                 | 15   |
| 3.4.      | Add Drivers in Composer      | 16   |
| 3.5.      | Bind Drivers to Devices      | 17   |
| 3.6.      | SIP Settings                 | 18   |
| 3.7.      | Communication Settings       | . 19 |
| Appendix: | Limitation in Akuvox Drivers | 1    |

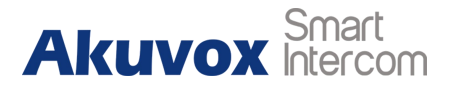

# 1. Overview

## 1.1. Before You Begin

#### Hardware:

Akuvox door station: Take R20 for an example, firmware 20.61.103.4

Akuvox indoor monitor: Take C313 for an example, firmware 113.0.4.56

Control4 Controller EA1: version 3.1.0

Control4 T3 10" dock tablet: version 3.1.0

#### Software:

Composer: version 3.1.0 Door station's driver version: Akuvox R20 Indoor monitor's driver version: Akuvox C313 Other driver: Door lock

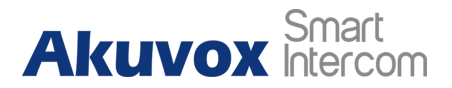

## **1.2. Connection Diagram**

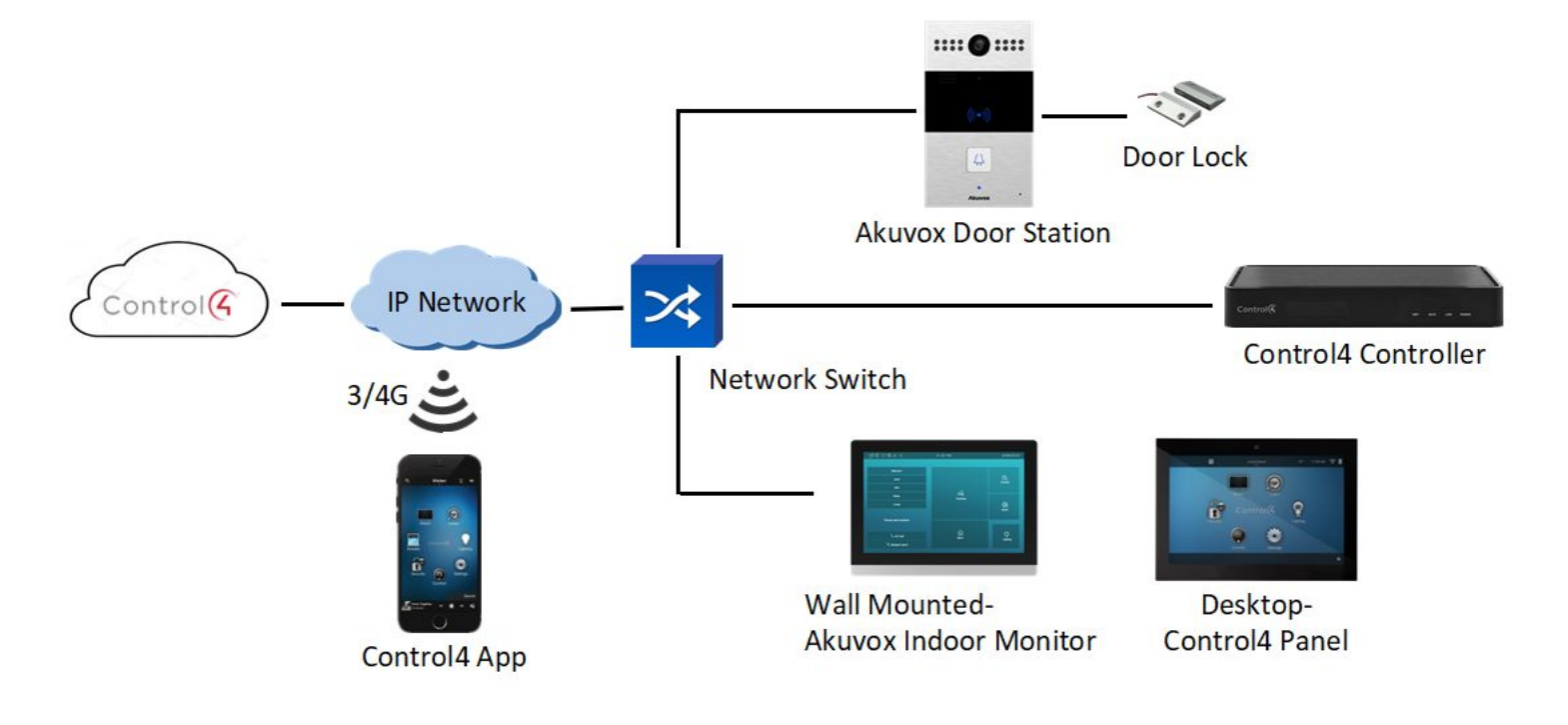

Figure 1.2 Connection

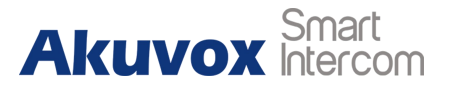

## 1.3. Power on Akuvox devices

Akuvox smart intercoms can be powered on via POE or 12V/1A power

adapter.

Take R20 and C313 for examples:

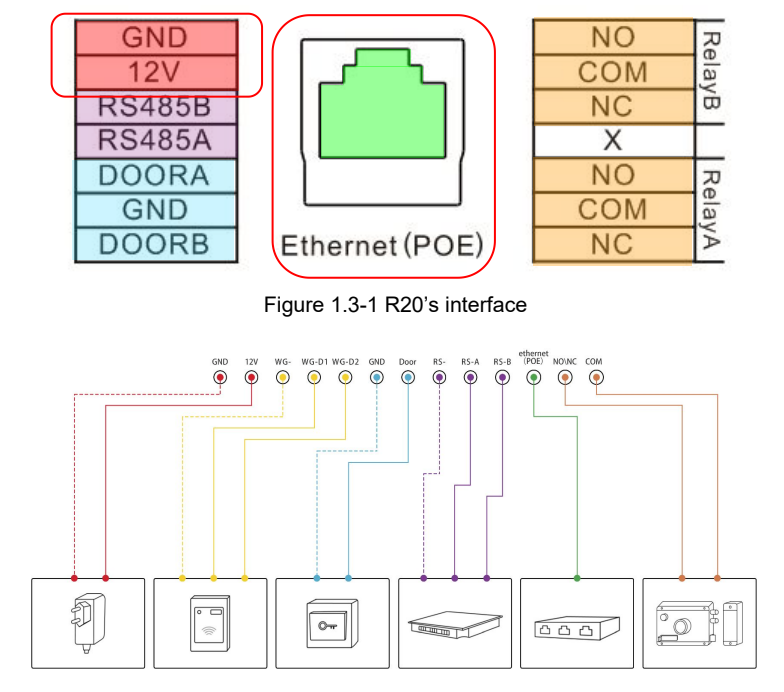

Figure 1.3-2 General interface

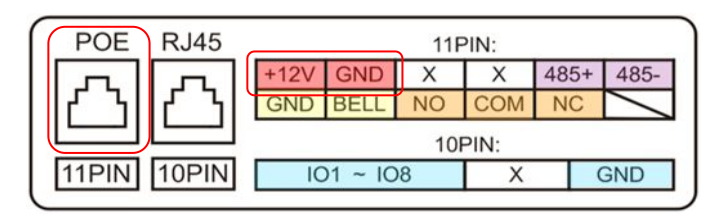

Figure 1.3-3 C313's interface

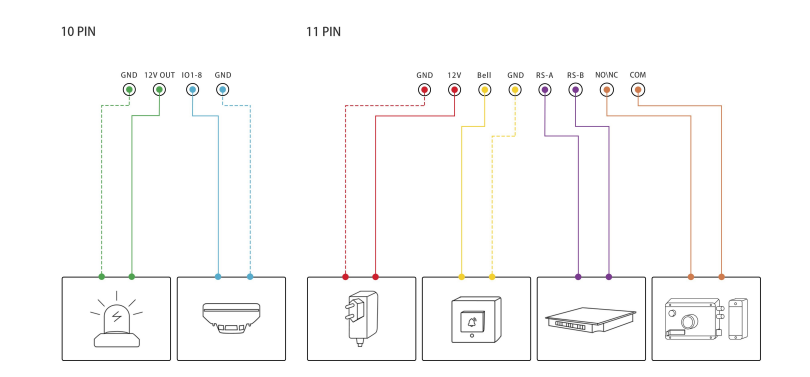

Figure 1.3-4 General interface

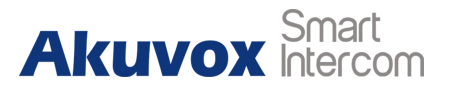

# **2. Door Phone Configurations**

## 2.1. Obtain IP Address

#### 1. For devices with single button - E21/ R20/ R23/ R26:

While E21/ R20/ R23/ R26 power up normally, hold the call button for 5 seconds after the statue LED turns blue and it will enter IP announcement mode. In announcement mode, the IP address will be announced periodically. Press call button again to quit the announcement mode.

2. For devices with multiple numeric keyboard - R27/ R28:

While R27 /R28 power up normally, press **\*2396#** to enter administrator interface and press **1** to enter system Information interface to check the IP address.

3. For devices with touch screen - R29:

#### **Connected with Control4**

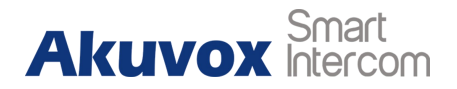

While R29 power up normally, in the dial interface, press **9999**, **Dial key**, **3888** and **OK** to enter the system setting interface. Go to **Info** interface to check the IP address.

Refer to the link to know more -

http://wiki.akuvox.com/doku.php?id=outdoor\_station:feature\_guides:ho w to obtain ip address of r2x

## 2.2. Connect/Login

Open a web browser, and access the corresponding IP address. Enter the default user name and password to login. The default administrator's user name and password are shown as below:

User Name: admin

Password: admin

Note: The recommended browser is Google Chrome.

| Login |           |       |
|-------|-----------|-------|
|       | User Name | admin |
|       | Password  |       |
|       |           | Login |

Figure 2.2 Access the device website

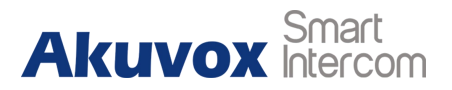

## 2.3. Preparations

1. Go to Upgrade - Basic interface to do web upgrade.

Upgrade: Choose .rom/ .zip (Only for R29) firmware from user's

PC, and then click Submit to update.

Refer to the link to know more -

http://wiki.akuvox.com/doku.php?id=outdoor\_station:feature\_guide

s:how\_to\_do\_firmware\_upgrade\_in\_r2x

2. Go to **Upgrade - Basic** interface to reset the door phone to factory settings.

Refer to the link to know more -

http://wiki.akuvox.com/doku.php?id=outdoor\_station:feature\_guide s:how\_to\_do\_factory\_reset\_in\_r2x

For R29, after resetting to factory settings, follow the hint and select **"Building"** theme for using.

| ue-Dasic                 |                            |
|--------------------------|----------------------------|
| Firmware Version         | 20.31.202.186              |
| Hardware Version         | 20.0.0.0.0.0.0             |
| Upgrade                  | Choose File No file chosen |
|                          | Submit Cancel              |
| Reset To Factory Setting | Submit                     |
| Reboot                   | Submit                     |

Figure 2.3-1 Web upgrade

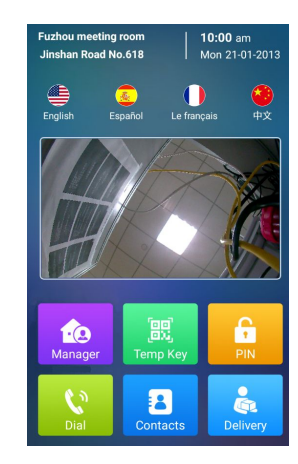

Figure 2.3-2 R29 interface which is with "Building" theme

3. Go to Intercom - RTSP interface to enable the RTSP stream in

door phone.

Refer to the link to know more -

http://wiki.akuvox.com/doku.php?id=outdoor\_station:feature\_guide

<u>s:3\_kinds\_of\_video\_stream\_in\_r2x</u>

| ITSP                |            |  |
|---------------------|------------|--|
|                     | RTSP Basic |  |
| RTSP Server Enabled |            |  |

Figure 2.3-3 RTSP Feature Enabled

4. Go to **Intercom - Relay** interface to enable the Unlock via HTTP command feature.

Refer to the link to know more -

http://wiki.akuvox.com/doku.php?id=outdoor\_station:feature\_guide

s:how\_to\_configure\_http\_unlock\_in\_r2x

## 2.4. Add Drivers in Composer

Run the **Composer** software, and go to **Items - Search** interface to find the door phone driver which users can enter **Akuvox** to search.

|          | Open Relay via HTTP |  |
|----------|---------------------|--|
| Switch   | Enabled <b>•</b>    |  |
| UserName | admin               |  |
| Password |                     |  |

Figure 2.3-4 Unlock via HTTP Command Feature Enabled

| Locations              | Discovered    | M      | y Drive | rs      | Search    |
|------------------------|---------------|--------|---------|---------|-----------|
| akuvox                 |               |        |         |         | ~         |
| Local 🗹 (<br>Category: | Online 🗌 Cerl | tified | Only    | Clea    | ar Search |
| - All Categories       | -             |        |         |         | ~         |
| Туре:                  |               |        |         |         |           |
| - All Types            |               |        |         |         |           |
| Manufacturer:          |               |        |         |         |           |
| All Manufactur         | ers           |        |         |         | ~         |
| Control Method:        | All Methods   | ~      | Sort:   | Relevan | ce 🗸      |
| Akuvox C               | 313           |        |         |         |           |
| Akuvox                 | 2018/12/19    | 17:20  |         |         | Local     |
| Akuvox R               | 20            |        |         |         |           |
|                        |               |        |         |         |           |

Figure 2.4-1 Find drivers

Akuvox Smart Intercom

Double click to add drivers (Depend on which model users use, here we take R20 for an example) to the project which users can see in the **System Design** interface and rename the driver to identify.

**Note:** If the drivers can not be found online, please contact Akuvox technical support for it.

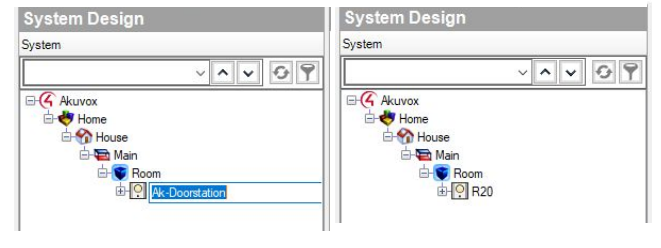

Figure 2.4-2 Add drivers and rename

#### 2.5. Bind Drivers to Devices

Go to **Connections - Network - IP Network Connections** interface to bind the driver to device via directly moving item from **Available Devices** interface.

| Connections    |         |
|----------------|---------|
| Control/AV     | Network |
| IP Network     |         |
| ZigBee Network |         |
| Z-Wave Network |         |

Figure 2.5-1 Find interface

| P Network Connections        |      |                          |              |                                                                |                  | Available Devices              |
|------------------------------|------|--------------------------|--------------|----------------------------------------------------------------|------------------|--------------------------------|
| Identify Disconnect          |      |                          |              | Di                                                             | isconnect All IP | e-c4:control4_ea1              |
|                              |      |                          |              | View as:                                                       | ⊖ Tree           | SDDE ea1-000FFF9189F9          |
| Device                       | Room | Туре                     | Address Type | Address                                                        | IP Address       | SDDB glassedge 10p_touchscreen |
| ₽ R20                        | Room | Akuvox:Doorstation:R20   | UUID         | Akuvox:Doorstation:R20-Akuvox_R20:0C1105081234                 | 192.168.0.5      | E-others                       |
| C313                         | Room | Akuvox:Intercom:C313     | UUID         | Akuvox:Intercom:C313-Akuvox_C313:0C11050783E0                  | 192.168.0.6      | SDDF Akuvox C313:0C11050783E0  |
| EA-1                         | Room | c4:control4_ea1          | UUID         | c4:control4_ea1-ea1-000FFF9189F9                               | 192.168.0.4      | SDDP Akuvox R20:0C1105081234   |
| T3 10" Tabletop Touch Screen | Room | c4:uidevice_glassedge10p | UUID         | c4:uidevice_glassedge10p_touchscreen-glassedge10p-000fff826479 | 192.168.0.3      |                                |

Figure 2.5-2 Bind drivers to devices

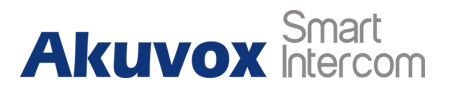

## 2.6. SIP and HTTP Unlock Settings

Go to **System Design** interface to select the door phone first. Go to **Properties** interface to configure SIP account, SIP password, enable the Relay via HTTP option and configure its username and password. Every row needs to be confirmed by clicking on the **Set** button.

Back to door phone's website, and go to **Status - Basic - Account Information** interface to check whether the SIP account is registered or not.

**Note:** If the SIP account is not registered, users can

1. Check whether the Communication agents is added or not;

2. If added, reboot the controller to try to active the SIP server again.

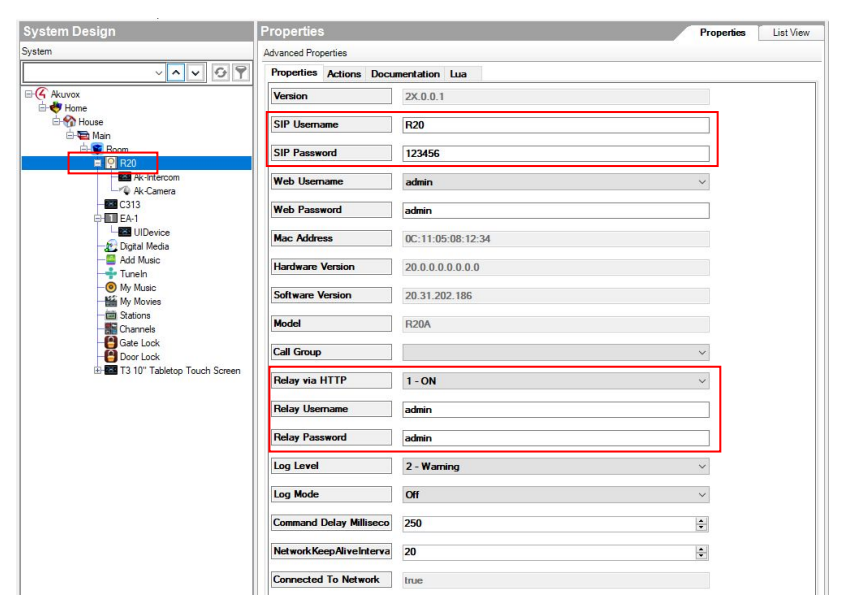

Figure 2.6 SIP and HTTP unlock settings

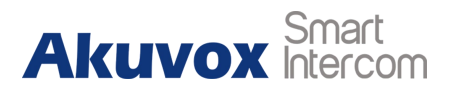

#### 2.7. Lock Manipulation

Go to **Items - My Drivers** interface to find the door lock driver. Double click to add drivers to the project and rename them.

Go to **Connections - Control/AV** interface and select door lock. Go to **Control&Audio Video Connections** interface bind the driver to device's relay port via directly moving item to **Relay Output Devices** interface.

Go to **Programming** interface, select door phone and select door phone event to be **UI Button One/Two Pressed**.Go to **Actions** interface, select door lock, select the lock actions to

be **Toggle the room->Lock** and move the lock action to **Script** interface.

Go to System Design interface to select the door phone -

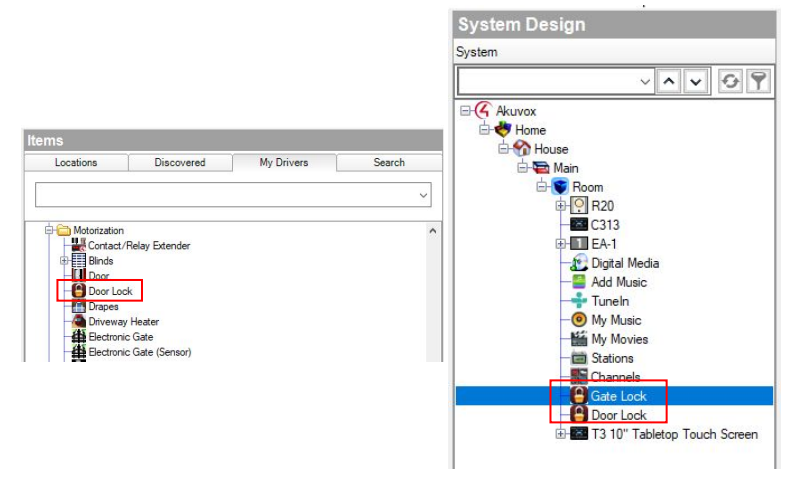

Figure 2.7-1 Lock manipulation

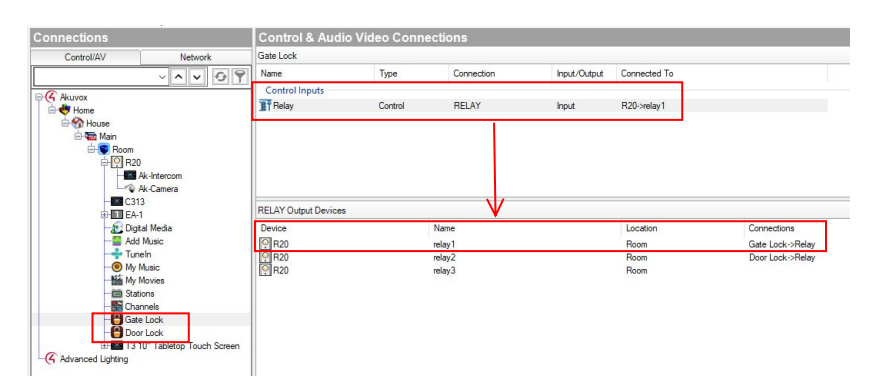

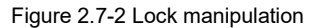

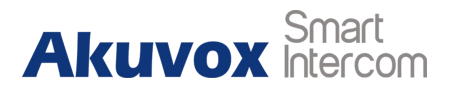

#### Intercom.

Go to **Properties - Custom Buttons** interface to tick to enable two UI buttons which can be used as the trigger for sending HTTP command to door phone to unlock doors and rename them.

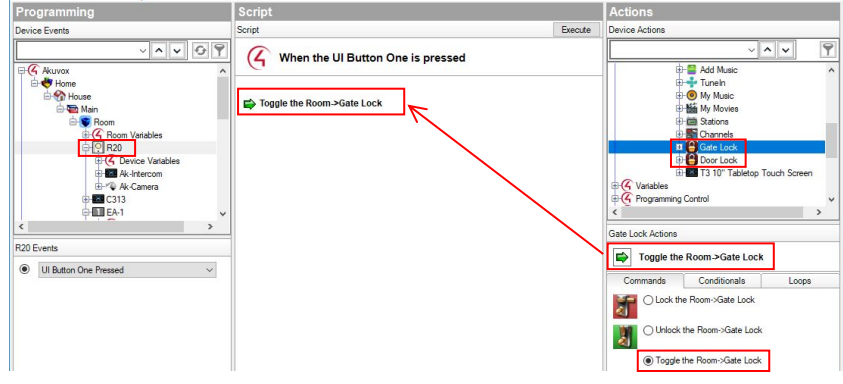

Figure 2.7-3 Lock manipulation

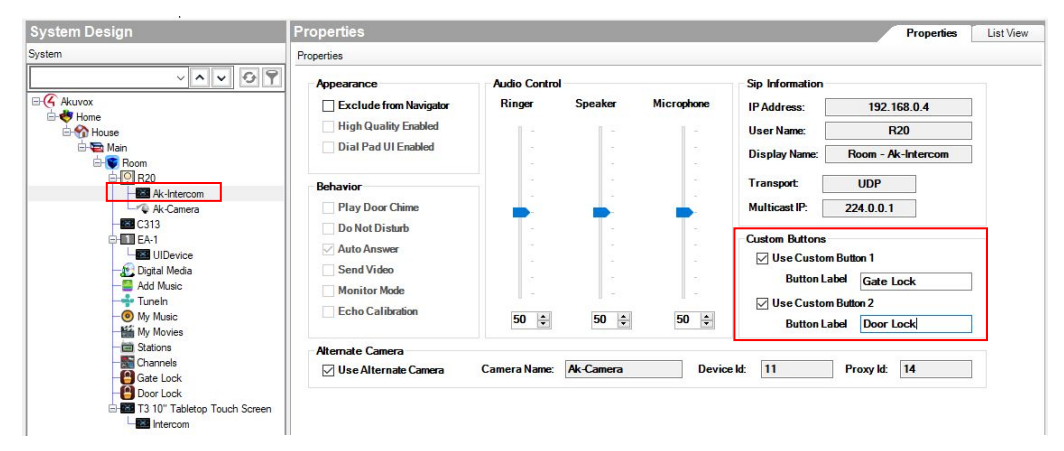

Figure 2.7-4 Lock manipulation

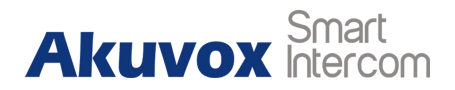

## 2.8. Communication Settings

1. Call group

Go to **Agents** interface and add Communication agent first. The default **All** call group is only with Control4 devices, like T3.

Users can add new call group, like Call\_to\_C313\_and\_T3, and add C313 and T3 to it.

Add... Remove Agents Advanced Lighting Backup Email Notification Identity Push Notification Scheduler Variables Available Agents × OK Agent Nam 4Store Cancel Access Guest Services Histor Light Prope Macros Media Scene Navigation Screen Save Timer **UI** Configuration Wakeup Wakeup/Goodnigh

Figure 2.8-1 Communication settings

Go to **System Design** interface to select door phone. Go to **Properties** interface to select which group the door phone should call.

| gents                                                   |           |           | Local Devices | External De  | vices SIP Servers |          |              |                    |          |   |
|---------------------------------------------------------|-----------|-----------|---------------|--------------|-------------------|----------|--------------|--------------------|----------|---|
| jents                                                   | Add       | Remove    |               |              |                   |          |              |                    |          |   |
| vanced Lighting<br>ckup                                 |           |           | ļ             |              |                   |          |              |                    |          |   |
| nmunication                                             |           |           | Available     | Devices      | Location          |          |              | Devices in Group   | Location |   |
| all Notification<br>ntity<br>th Notification<br>neduler |           |           | T3 10" T      | abletop Touc | Room              |          | Add >>       | C313               | Room     |   |
| iables                                                  |           |           |               |              |                   |          |              |                    |          |   |
| ercom Groups                                            |           |           |               |              |                   |          |              |                    |          |   |
|                                                         | New Renar | ne Delete |               |              |                   |          | OK           |                    |          |   |
| oups                                                    |           |           |               |              |                   |          | UK           |                    |          |   |
|                                                         |           |           |               |              |                   | _        | Cancel       |                    |          |   |
| all_to_C313_and_T3                                      |           |           |               |              |                   |          |              |                    |          |   |
|                                                         |           |           |               |              |                   |          |              | Manual Association | Timore   |   |
|                                                         |           |           | Apply         | Changes      | Move Down         |          | Move Up      | (10 seconds)       | min) 4   | 0 |
|                                                         |           |           | ID            | Name         |                   | Room     | State        |                    |          |   |
|                                                         |           |           | 13            | Ak-Intercom  |                   | Room     | 0: Not Ready | 10                 |          |   |
|                                                         |           |           | 16            | C313         |                   | Room     | 0: Not Ready | 1                  |          |   |
|                                                         |           |           | 10            |              |                   | 1 to oth |              |                    |          |   |

Figure 2.8-2 Communication settings

#### **Connected with Control4**

#### 2. Call volume settings from composer

Go to **System Design** interface to select the door phone - **Intercom**, and then users can configure call volume settings.

**Note:** The call volume can not be muted from composer.

After each settings is done, upload this project to Controller (File/ Refresh Navigators).

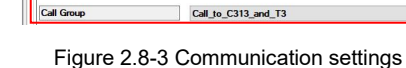

R20A

2X.0.0.1

123456

0C:11:05:08:12:34

20.0.0.0.0.0.0.0

20.31.202.186

R20

Advanced Properties

Version

SIP Useman

SIP Password

Web Usem

Web Pas

Mac Addres

Software

Properties Actions Documentation Lua

~ ~ ~ 09

E-C Akuvox

Main

- Ak-Cam - C313

EA-1

Digital Media

- Tunein - My Music My Movies

Gate Lock

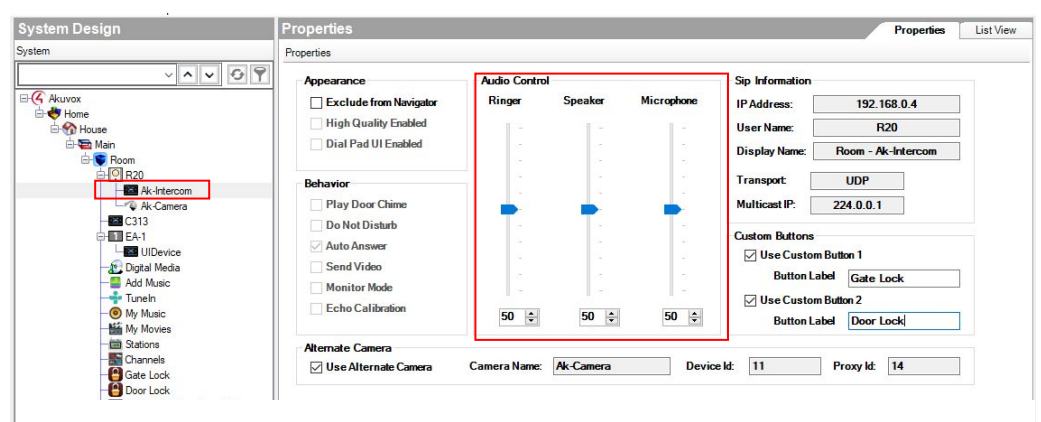

Figure 2.8-4 Communication settings

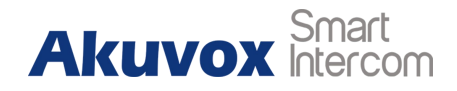

Properties List View

Set Cancel

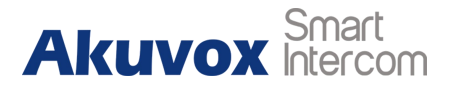

# **3. Indoor Monitor Configuration**

## 3.1. Obtain IP Address

When booting indoor monitor first time, users need to choose a suitable way to connect to network **wireless or wire**, and then click **Skip**.

Users can go to More - Status - Network to check IP address.

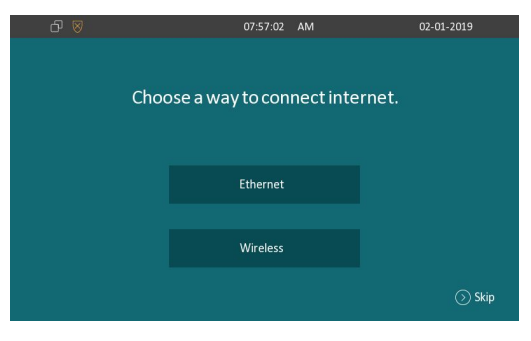

#### Figure 3.1-1 Obtain IP address

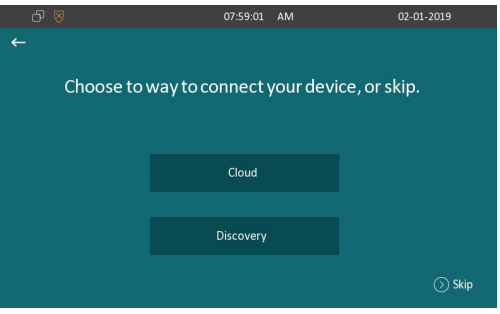

#### Figure 3.1-2 Obtain IP address

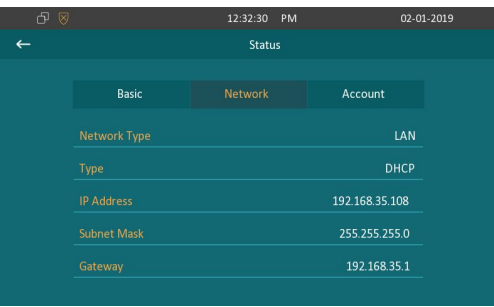

Figure 3.1-3 Obtain IP address

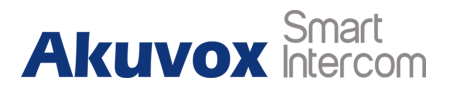

#### 3.2. Connect/Login

Open a web browser, and access the corresponding IP address. Enter the default user name and password to login. The default administrator's user name and password are shown as below:

User Name: admin

Password: admin

Note: The recommended browser is Google Chrome.

| _ogin |           |       |
|-------|-----------|-------|
|       | User Name | admin |
|       | Password  | Login |

Figure 2.2 Access the device website

## 3.3. Preparations

Go to Upgrade - Basic interface to do web upgrade.
 Upgrade: Choose .rom/ .zip (For C315, C317, IT82, IT83)
 firmware from user's PC, and then click Submit to update.
 Refer to the link to know more <a href="http://wiki.akuvox.com/doku.php?id=indoor\_monitor:feature\_guides:">http://wiki.akuvox.com/doku.php?id=indoor\_monitor:feature\_guides:</a>
 how to do firmware upgrade in c31x or it8x

| Upgrade-Basic                        |                                          |
|--------------------------------------|------------------------------------------|
| Firmware Version<br>Hardware Version | 113.0.4.51                               |
| Upgrade                              | Choose File No file chosen Submit Cancel |
| Reset To Factory Setting             | Submit                                   |
| Reset Config To Factory Setting      | Submit                                   |
| Reboot                               | Submit                                   |
|                                      |                                          |

Figure 3.3 Web upgrade

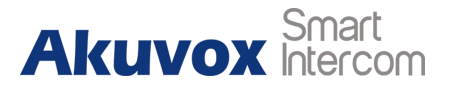

2. Go to Upgrade - Basic interface to reset the indoor monitor to factory settings.
Refer to the link to know more - <a href="http://wiki.akuvox.com/doku.php?id=indoor\_monitor:feature\_guides:">http://wiki.akuvox.com/doku.php?id=indoor\_monitor:feature\_guides:</a>
how to do factory reset

## 3.4. Add Drivers in Composer

Run the Composer software, and go to **Items - Search** interface to find the indoor monitor driver (Depend on which model users use, here we take C313 for an example) which users can enter **Akuvox** to search.

Double click to add drivers to the project which users can see in the **System Design** interface and rename the driver to identify. **Note:** If the drivers can not be found online, please contact Akuvox technical support for it.

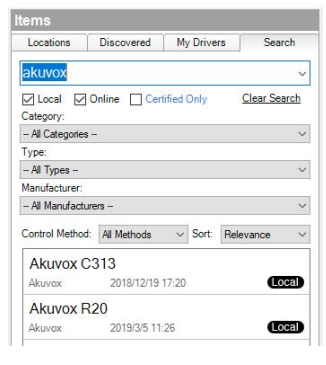

Figure 3.4-1 Find drivers

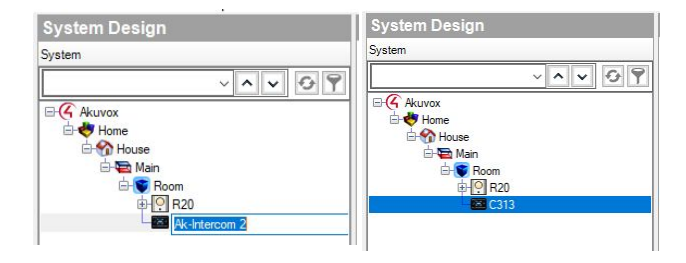

Figure 3.4-2 Add drivers and rename

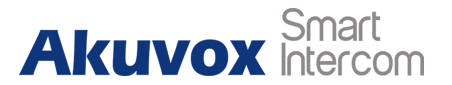

## 3.5. Bind Drivers to Devices

Go to **Connections - Network - IP Network Connections** interface to bind the driver to device via directly moving item from **Available Devices** interface.

| Connections    |         |
|----------------|---------|
| Control/AV     | Network |
| IP Network     |         |
| ZigBee Network |         |
| Z-Wave Network |         |

Figure 3.5-1 Find interface

| IP Network Connections       |      |                          |              |                                                               | Available Devices  |                                |
|------------------------------|------|--------------------------|--------------|---------------------------------------------------------------|--------------------|--------------------------------|
| Identify Disconnect          |      |                          |              |                                                               | Disconnect All IP  | -c4:control4_ea1               |
|                              |      |                          |              | View as                                                       | s: () Tree () List | SODP ea1-000FFF9189F9          |
| Device                       | Room | Туре                     | Address Type | Address                                                       | IP Address         | SODE classedge 10p_touchscreen |
| P R20                        | Room | Akuvox:Doorstation:R20   | UUID         | Akuvox:Doorstation:R20-Akuvox_R20:0C1105081234                | 192.168.0.5        |                                |
| C313                         | Room | Akuvox:Intercom:C313     | UUID         | Akuvox:Intercom:C313-Akuvox_C313:0C11050783E0                 | 192.168.0.6        | SDDE Akuvox_C313:0C11050783E0  |
| EA-1                         | Room | c4:control4_ea1          | UUID         | c4:control4_ea1-ea1-000FFF9189F9                              | 192.168.0.4        | SDDP Akuvox R20:0C1105081234   |
| T3 10" Tabletop Touch Screen | Room | c4:uidevice_glassedge10p | UUID         | c4:uidevice_glassedge10p_touchscreen-glassedge10p-000fff82647 | 79 192.168.0.3     |                                |

Figure 3.5-2 Bind drivers to devices

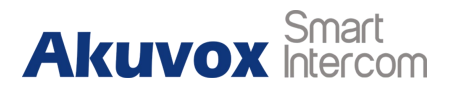

## 3.6. SIP Settings

Go to **System Design** interface to select the indoor monitor first. Go to **Properties** interface to configure SIP account and SIP password. Every value need to be confirm by a **Set** button.

Back to indoor monitor's website, and go to **Status - Basic -Account Information** interface to check whether the SIP account is registered or not.

**Note:** If the SIP account is not registered, users can

1. Check whether the **Communication** agents is added or not;

2. If added, reboot the controller to try to active the SIP server again.

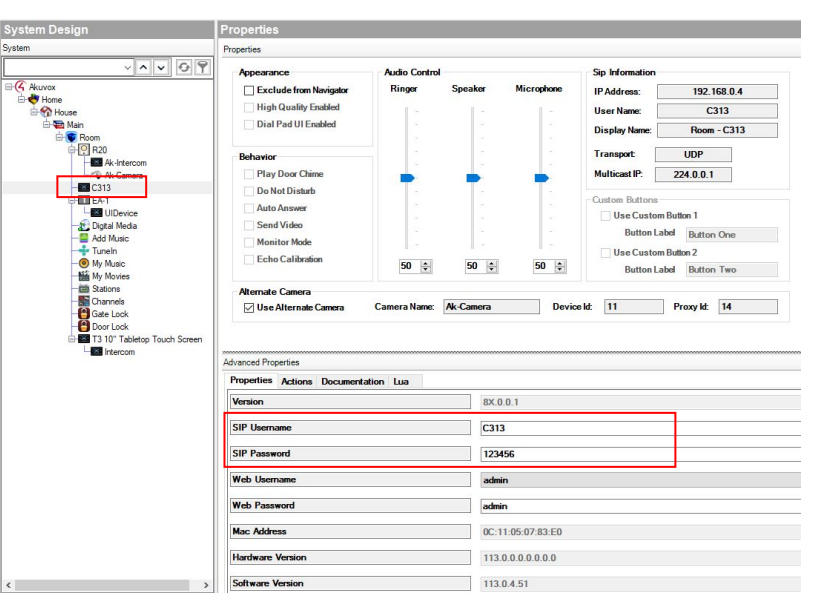

Figure 3.6 SIP and HTTP unlock settings

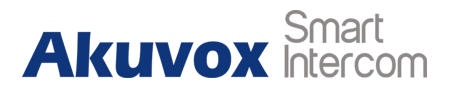

## **3.7. Communication Settings**

1. Call volume settings from composer

Go to **System Design** interface to select the door phone - **Intercom**, and then users can configure call volume settings.

Note: The call volume can not be muted from composer.

After each settings is done, upload this project to Controller (File/ Refresh Navigators).

| System Design                        | Properties                                                                                                    |               |          |                     |                                                                                                    |             |  |  |  |
|--------------------------------------|----------------------------------------------------------------------------------------------------|---------------|----------|---------------------|----------------------------------------------------------------------------------------------------|-------------|--|--|--|
| System                               | Properties                                                                                                    |               |          |                     |                                                                                                    |             |  |  |  |
| ×ו 69                                | Appearance                                                                                                    | Audio Control |          | a contration of the | Sip Information                                                                                                    |             |  |  |  |
| Akuvox                               | Exclude from Navigator                                                                                                    | Ringer        | Speaker  | Microphone          | IP Address:                                                                                                    | 192.168.0.4 |  |  |  |
| House                                | High Quality Enabled                                                                                                    | 1.5           | 1 -      | 1.1                 | User Name:                                                                                                    | C313        |  |  |  |
| ial Second<br>Anna Second            | Dial Pad UI Enabled                                                                                                    |               |          |                     | Display Name:                                                                                                    | Room - C313 |  |  |  |
| R20                                  | Behavior                                                                                                    |               |          |                     | Transport                                                                                                    | UDP         |  |  |  |
| - Ak Gamera                          | Play Door Chime                                                                                                    |               | -        |                     | Multicast IP:                                                                                                    | 224.0.0.1   |  |  |  |
| Cita Cita Cita Cita Cita Cita Cita C | Do Not Distarb Auto Answer Carlo Auto Answer Carlo Auto Answer Carlo Auto Answer Carlo Auto Answer Carlo Autor Made Carlo Autor Autor Aut | 50 ÷          | 50 🐳     | 50 © 50 ©           | Custom Buttons Use Custom Button 1 Button Label Button Ore Use Custom Button 2 Button Label Button Two skt 11 Proxy kt 14 |             |  |  |  |
|                                      | Version                                                                                                    | 8X.0          | 8X.0.0.1 |                     |                                                                                                    |             |  |  |  |
|                                      | SIP Username                                                                                                    | C313          | C313     |                     |                                                                                                    |             |  |  |  |
|                                      | SIP Password                                                                                                    |               | 123456   |                     |                                                                                                    |             |  |  |  |
|                                      | Web Username                                                                                                    | b Username    |          |                     | admin                                                                                                    |             |  |  |  |
|                                      | Web Password                                                                                                    |               | admir    | n                   |                                                                                                    |             |  |  |  |
|                                      | Mac Address                                                                                                    | Mac Address   |          |                     | 0C:11:05:07:83:E0                                                                                                    |             |  |  |  |
|                                      | Hardware Version                                                                                                    |               |          | 113.0.0.0.0.0.0     |                                                                                                    |             |  |  |  |
|                                      | Software Version                                                                                                    |               |          | 113.0.4.51          |                                                                                                    |             |  |  |  |

Figure 3.7 Communication settings

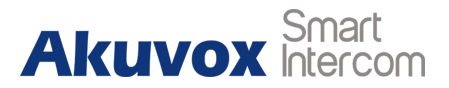

# **Appendix: Limitation in Akuvox Drivers**

#### 1. Supported features from Composer:

SIP settings, unlock via HTTP command settings, video preview settings, Call group (The default All call group is only with Control4 devices, like T3), Ringer, Speaker, Mic sliders (The call volume can not be muted from composer), Custom Buttons, Alternate Camera

#### 2. Unsupported features from Composer:

Play Door Chime, Do Not Disturb, Auto Answer, Send Video, Stop Video, Pause/Resume Call, Monitor Mode, Current Session, API Calls, set show main/mirror video

# **Contact us**

For more information about the product, please visit us at www.akuvox.com or feel free to contact us by

Sales email: sales@akuvox.com

Technical team email: techsupport@akuvox.com

Telephone: +86-592-2133061 ext.7694/8162

We highly appreciate your feedback about our products.

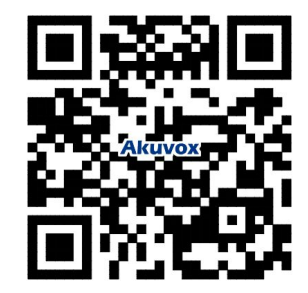